**Registering for CITI Human Subjects Research Training** 

New Users (no previous CITI account)

Select an option to view the instructions:

Show me the Quicksheet Instructions

**CLICK HERE** 

Show me the Full Instructions

**CLICK HERE** 

| Registering for CITI Human Subjects Research Training<br>New Users (no previous CITI account) Quicksheet |                                                                                                    |  |
|----------------------------------------------------------------------------------------------------|----------------------------------------------------------------------------------------------------|--|
| 0                                                                                                    | At http://www.citiprogram.org, click "Register" in the upper, right corner.                                                                                     |  |
| 1                                                                                                    | Under "Select Your Organization Affiliation" search for Saint Louis University (by beginning to type and then selecting from the list). Type "Saint" not "St.". |  |
| 2                                                                                                    | Enter your name and email address (SLU users use: [yourSLUNetID]@slu.edu to ensure the link between the eIRB system and your training records).                 |  |
| 3                                                                                                    |                                                                                                    |  |

#### **Registering for CITI Human Subjects Research Training**

#### New Users (no previous CITI account)

|                                                                                                    | +1 888.529.5929 English -                                                                |
|----------------------------------------------------------------------------------------------------|------------------------------------------------------------------------------------------|
|                                                                                                    |                                                                                          |
| Ne <u>r Humer Cubiets Descep</u> to<br>Monteux (TTOD)                                                                                                    |                                                                                          |
| eneerflerente niere lienneren nieteneermelijeffestessendigenietet totkul esteet on reinereere kunn mit in mit en met steeretteteneer.<br>Witerwe Concursees | Initial Set-up:<br>Go to http://www.citiprogram.org.                                     |
|                                                                                                    | Click "Register" in the upper, right<br>corner to begin.                                 |
|                                                                                                    | If you already have a CITI account, refer to the instructions for users with an existing |

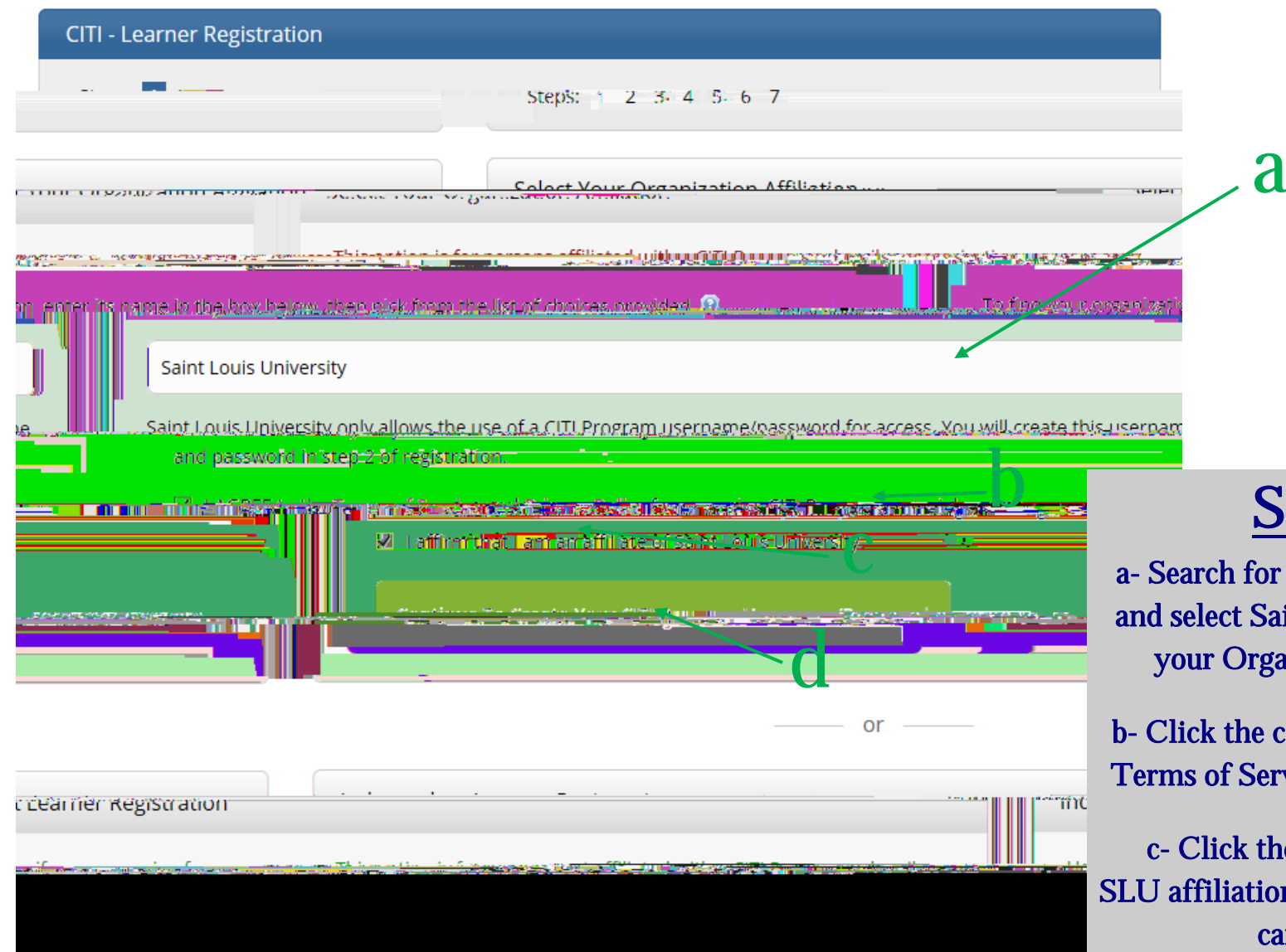

## <u>STEP 1</u>:

a- Search for (by beginning to type) and select Saint Louis University as your Organization Affiliation

b- Click the checkbox to agree to the Terms of Service and Privacy Policy

c- Click the checkbox to affirm SLU affiliation (external collaborators can click this)

d- Click "Continue..."

Search tips: Make sure to type "Saint" not "St."

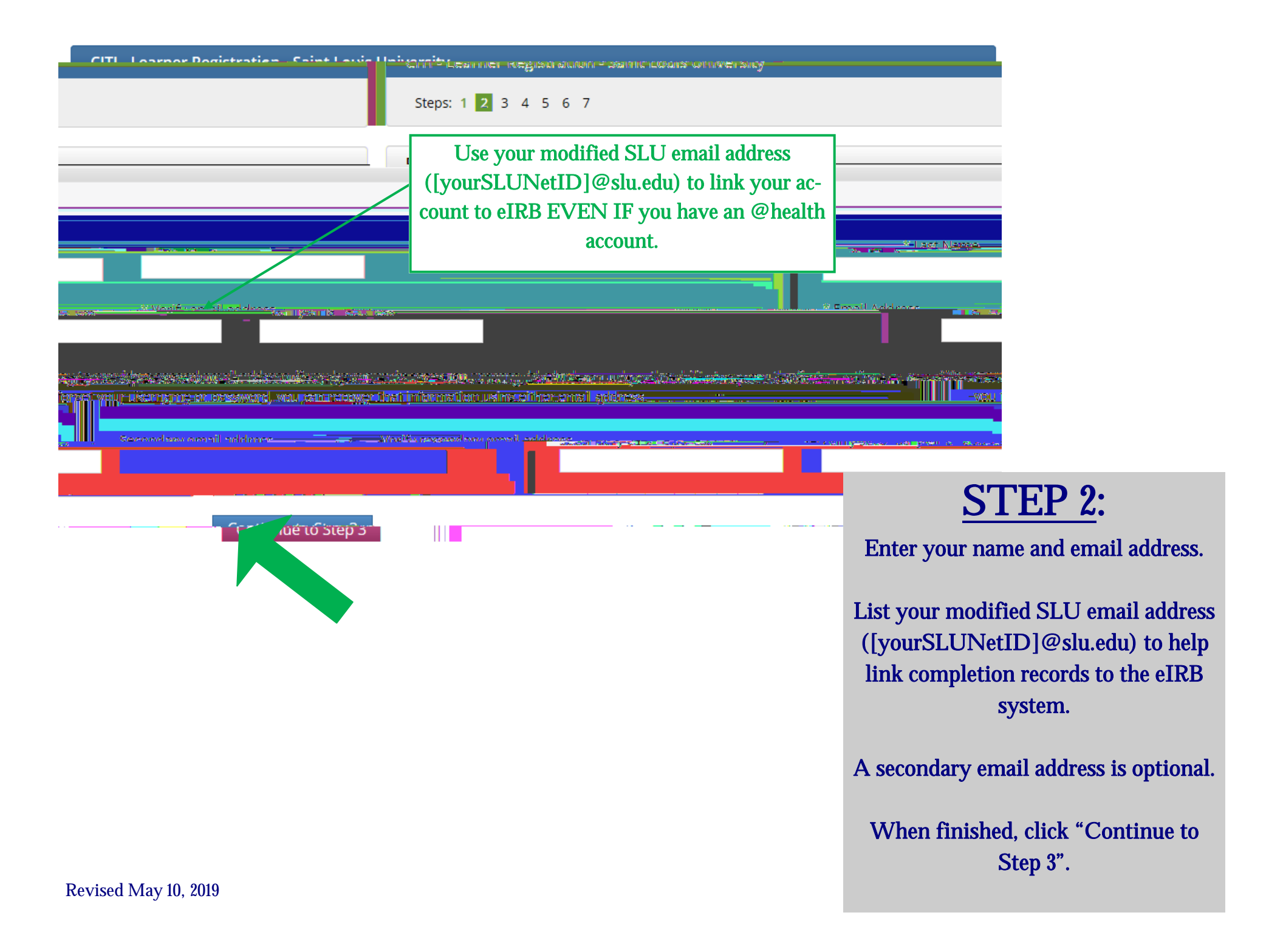

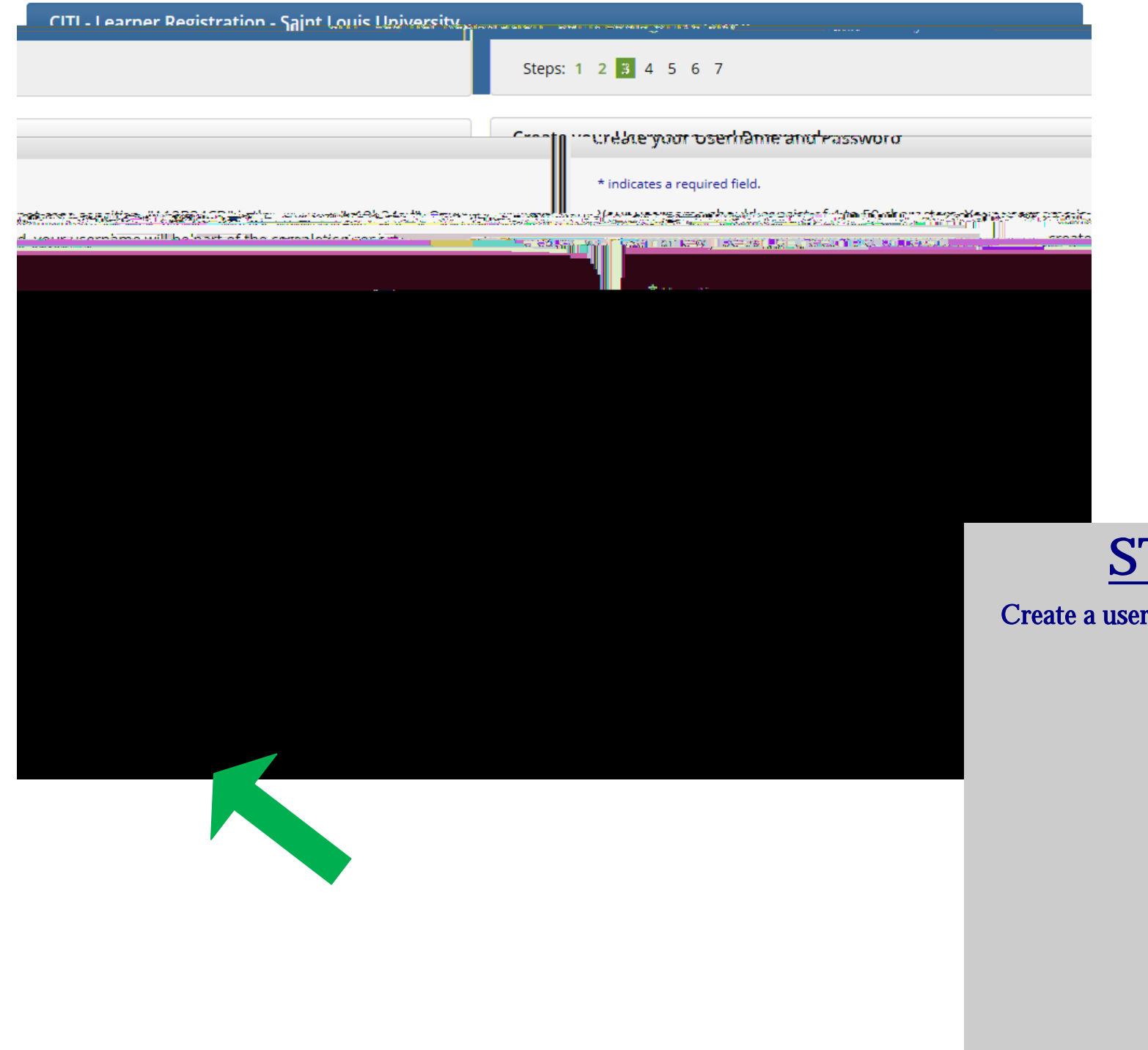

### **STEP 3**:

Create a username,

|                                                                              |                                                 | IN MARKET AND A PARTY OF MARKET                     |
|------------------------------------------------------------------------------|-------------------------------------------------|-----------------------------------------------------|
|                                                                              | Steps: 1 2 3 4 5 6 7                            |                                                     |
|                                                                              |                                                 | Country di Kes                                      |
| Sorreb for souther Enter full or not<br>Sorreb for souther indicates another | tiol same (c.a., "Upited (totos") AD your pount |                                                     |
| Continue in 2p 5                                                             |                                                 |                                                     |
|                                                                              |                                                 | <u>STEP 4</u> :<br>Enter your country of residence. |
|                                                                              |                                                 | When finished, click "Continue t<br>Step 5".        |
|                                                                              |                                                 |                                                     |

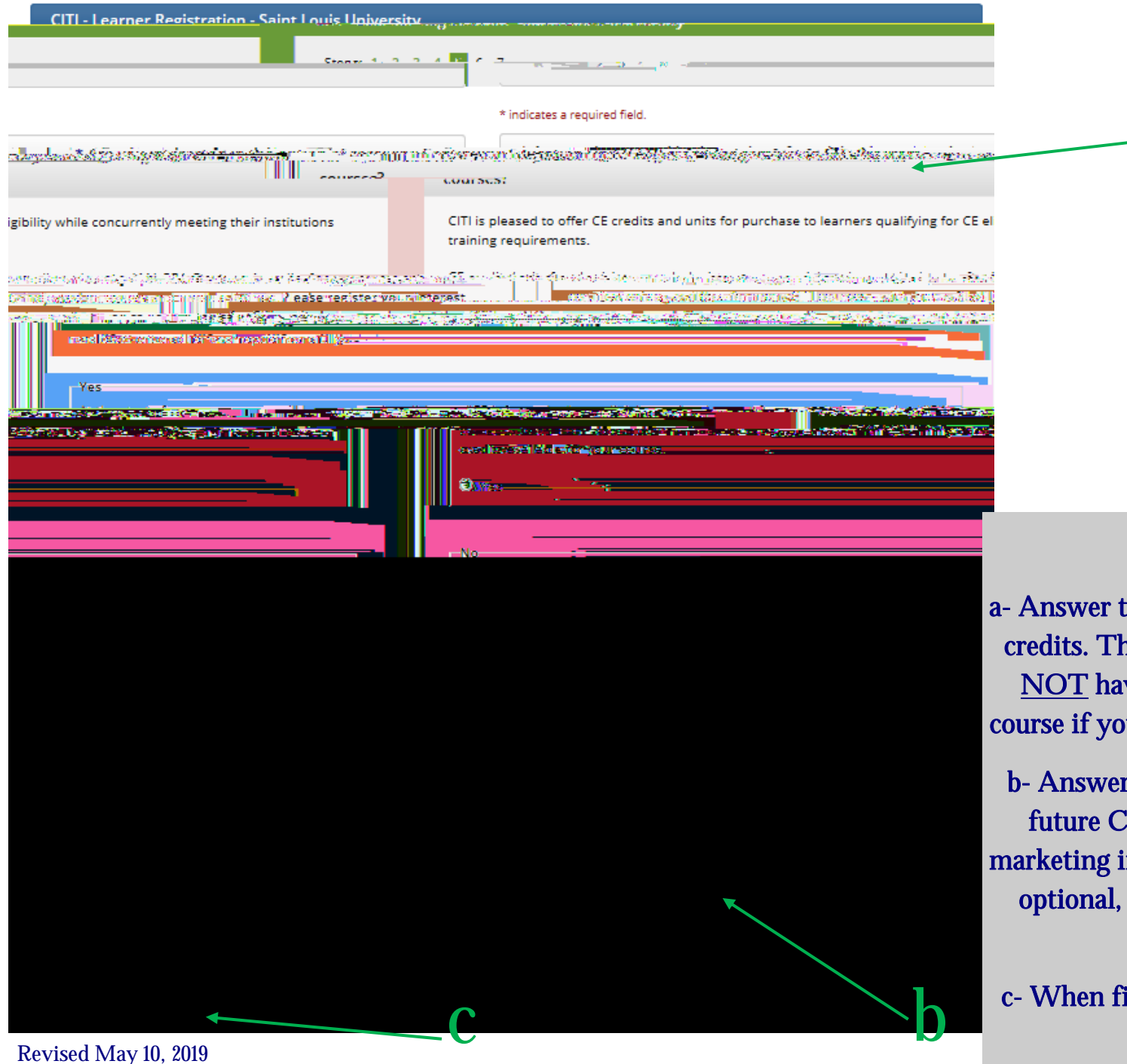

#### <u>STEP 5</u>:

2

a- Answer the question regarding CEU credits. This is <u>OPTIONAL</u>; you do <u>NOT</u> have to pay to complete the course if you do not want CEU credits.

b- Answer the questions regarding a future CITI research survey and marketing info (not pictured). Both are optional, but you must answer the questions.

c- When finished, click "Continue to Step 6".

| SmcTodds onformany                                                                                                    | <sup>อา</sup> าซิลิลสตรงออาก์สำคัญพฤษาณากรณฑา เองอรเอง พร.                                                                                                    |
|----------------------------------------------------------------------------------------------------|----------------------------------------------------------------------------------------------------|
|                                                                                                    | * indicates a required field.<br>Language Preference                                                                                                    |
| Primer ar an initial function of the second second seco | An an and the second second seco |
| * Highest Degree                                                                                                    | SLU users should list their 9 digit<br>Banner ID # in order to link your<br>account to eIRB.                                                                                                    |
|                                                                                                    |                                                                                                    |
|                                                                                                    | i.                                                                                                    |

## **STEP 6 (part 1)**:

Complete the required information for your SLU learner profile.

NOTE: SLU employees and students should list a Banner ID number (even though the question is not mandatory) and modified email address. Including these items will ensure the link with training records and the eIRB system (proof of training is mandatory on the IRB application).

Community partners or other users taking the SLU CITI training as instructed do not need to list a Banner ID number or SLU email address.

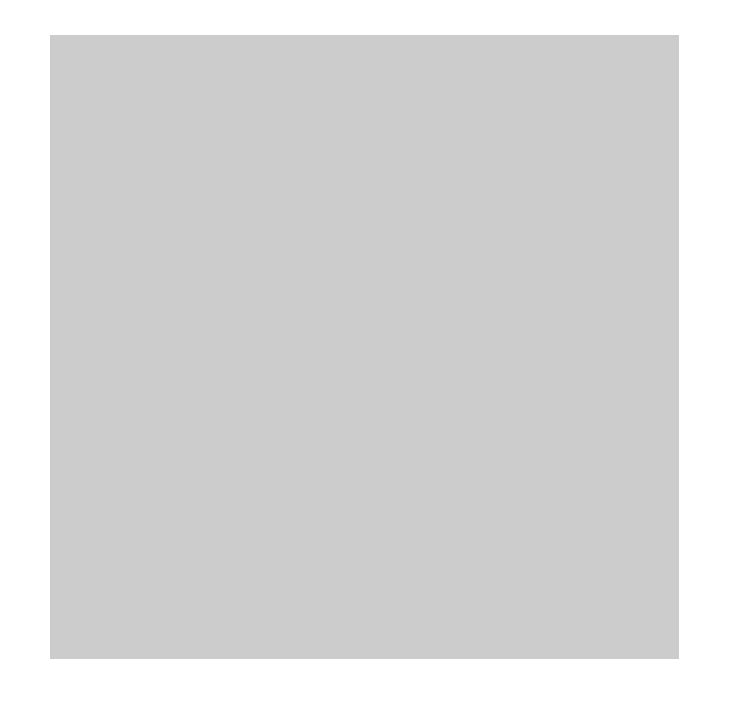

| Steps: 1 2 3 4 5 6 7                                                                                                    |                                           |
|----------------------------------------------------------------------------------------------------|-------------------------------------------|
| <u> </u>                                                                                                    |                                           |
| Wark whysemeads, you annue saket evenes in the pre-three sale with the sale of the service structure sale of the                                                                   | un ann an an an an an an an an an an an a |
|                                                                                                    |                                           |
|                                                                                                    |                                           |
| Yes, I need to take required IRB Training. I conduct research with live human beings, human tissue samples or with data der<br>human beings.                                       | rived from                                |
| n an an an an an an an an an an an an an                                                                                                    | ander der se                              |
| an<br>Derstradikter des <u>sonde</u> rsportentien, <u>nover sonders and sondersport</u> entien<br>Ditter ersondersterde Suitsseet Sternettien, , , , , , , , , , , , , , , , , , , |                                           |
| andel het er due hetskip innen en en en en en en en en en en en en                                                                                                    |                                           |
| innelese of reskri taas-droc <i>ess</i> er bears-aageser/lemender-mi beademy jarg-t-est <u>mu</u> g)/00030/0224200/022420001/00000<br>debe                                         |                                           |
|                                                                                                    |                                           |
|                                                                                                    |                                           |
|                                                                                                    |                                           |

| CITI - Learner Registration                                                                                                    |                                            |
|----------------------------------------------------------------------------------------------------|--------------------------------------------|
|                                                                                                    | steps:                                     |
|                                                                                                    | au <u>* in dise</u> tor avec               |
| Basic Course in the Protection of Human Re                                                                                                    | search Subjects                            |
|                                                                                                    |                                            |
|                                                                                                    | an an an an an an an an an an an an an a   |
| realization of the second of the second second of the second second second second second second second second s<br>Interrotections this infinition Course make suce that this is the course that you are convised to complete as this time, five<br>Interrotection second second second second second second second second second second second second second second | STEP 7                                     |
|                                                                                                    | Select: "NO, I have<br>the Basic Course in |
|                                                                                                    | Liuman Dagaanah C                          |

wext

# <u>(part 2)</u>:

e NOT completed the Protection of Human Research Subjects in the past. This is the first time using the CITI Program at this institution. I need to complete the Basic Course."\*

When finished, click "Next"

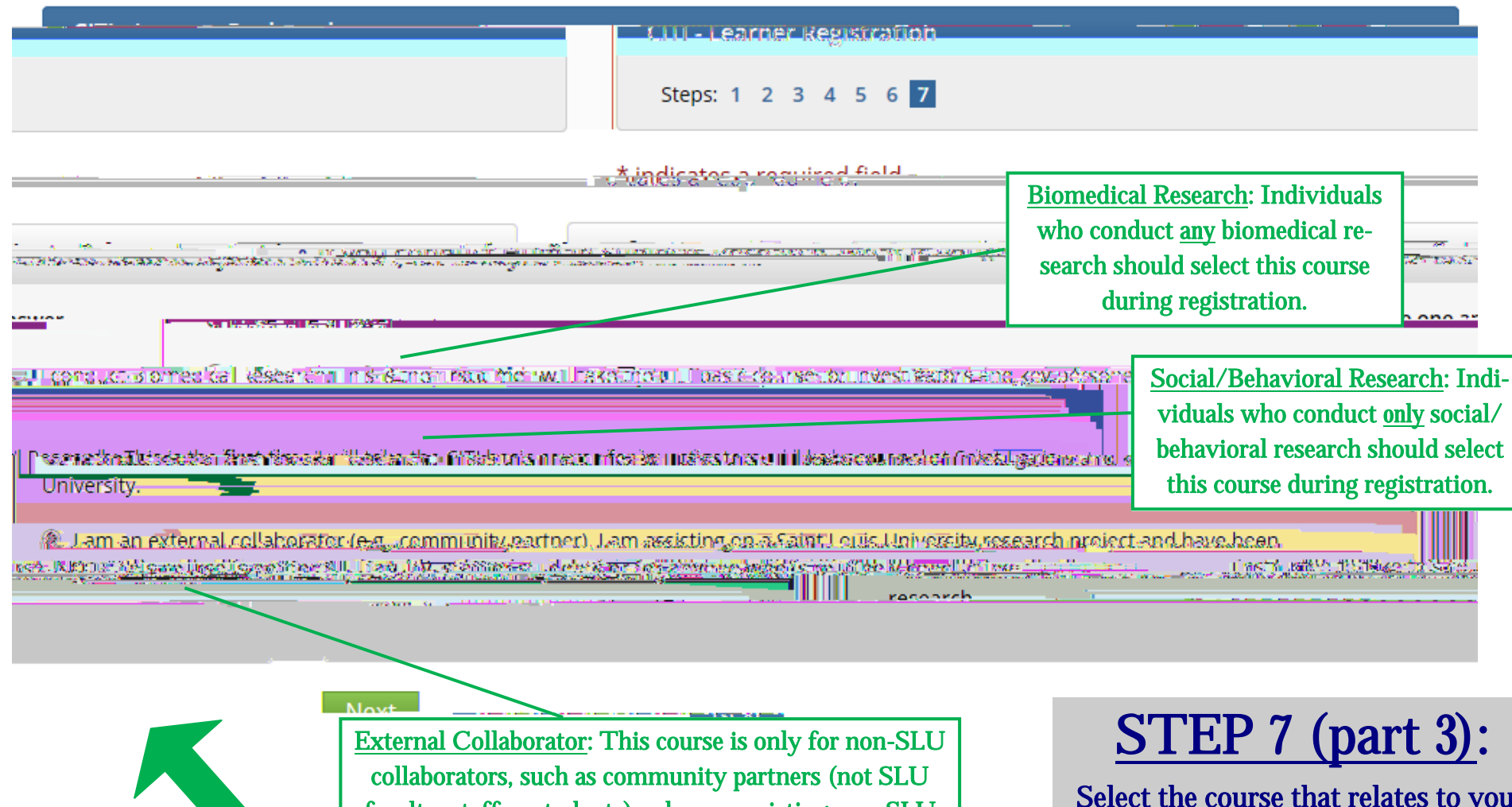

collaborators, such as community partners (not SLU faculty, staff or students), who are assisting on a SLU research project and have been instructed to take this course. Those who routinely partner on SLU research should select either the Biomedical or Social/Behavioral Research basic courses instead of this course.

Select the course that relates to you/ your research.

When finished, click "Next".

NOTE: In order to pass the course, you must satisfactorily complete all quizzes (80% passing grade).

| CITI - Learner Registration     | cial si ne <del>dsigesterretti.</del> |                     | - 2:     |  |
|---------------------------------|---------------------------------------|---------------------|----------|--|
| alize Registration              | a                                     | F                   | ina<br>b |  |
| y Saint Louis University        |                                       | Viom Courses marker |          |  |
| liate with apother lostitutino2 | Add Affiliation                       |                     |          |  |

#### <u>STEP 8</u>:

a- Click "Finalize Registration".

b- Click "View Courses" for the Saint Louis University option to access your course menu.

c– Click "Start Now" to begin the training (you do not have to complete the course in one sitting).

NOTE: This screen is your main menu. From this page you can affiliate with other institutions, access previously completed coursework, etc.